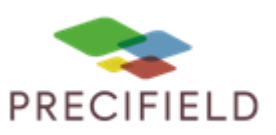

#### Etapes Préliminaires avant l'import sur la console :

1 – Avant d'importer votre carte de préconisation dans la clef usb, extraire les fichiers .SHP,.DBF,.SHX de cette dernière.

Faire un clic droit sur votre fichier de préconisation puis : extraire ici

| Name |                                           | Date modified | Туре             | Size  |
|------|-------------------------------------------|---------------|------------------|-------|
| VR R | Open<br>Open in new window<br>Extract All | 10:13 A       | Compressed (zipp | 90 KB |
|      | Pin to Start Move to Dropbox (AgReliant)  |               |                  |       |
| -    | Share with                                | >             |                  |       |

2 – Déplacez les fichiers extraits sur votre clef usb. Vous pouvez maintenant retirer votre clef usb et vous diriger vers votre console.

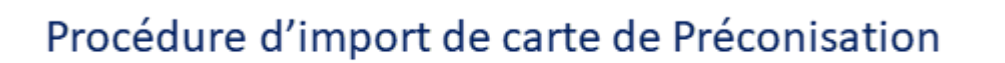

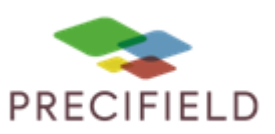

#### Import sur votre console :

#### 1 – Ouvrez le menu du controle de débit

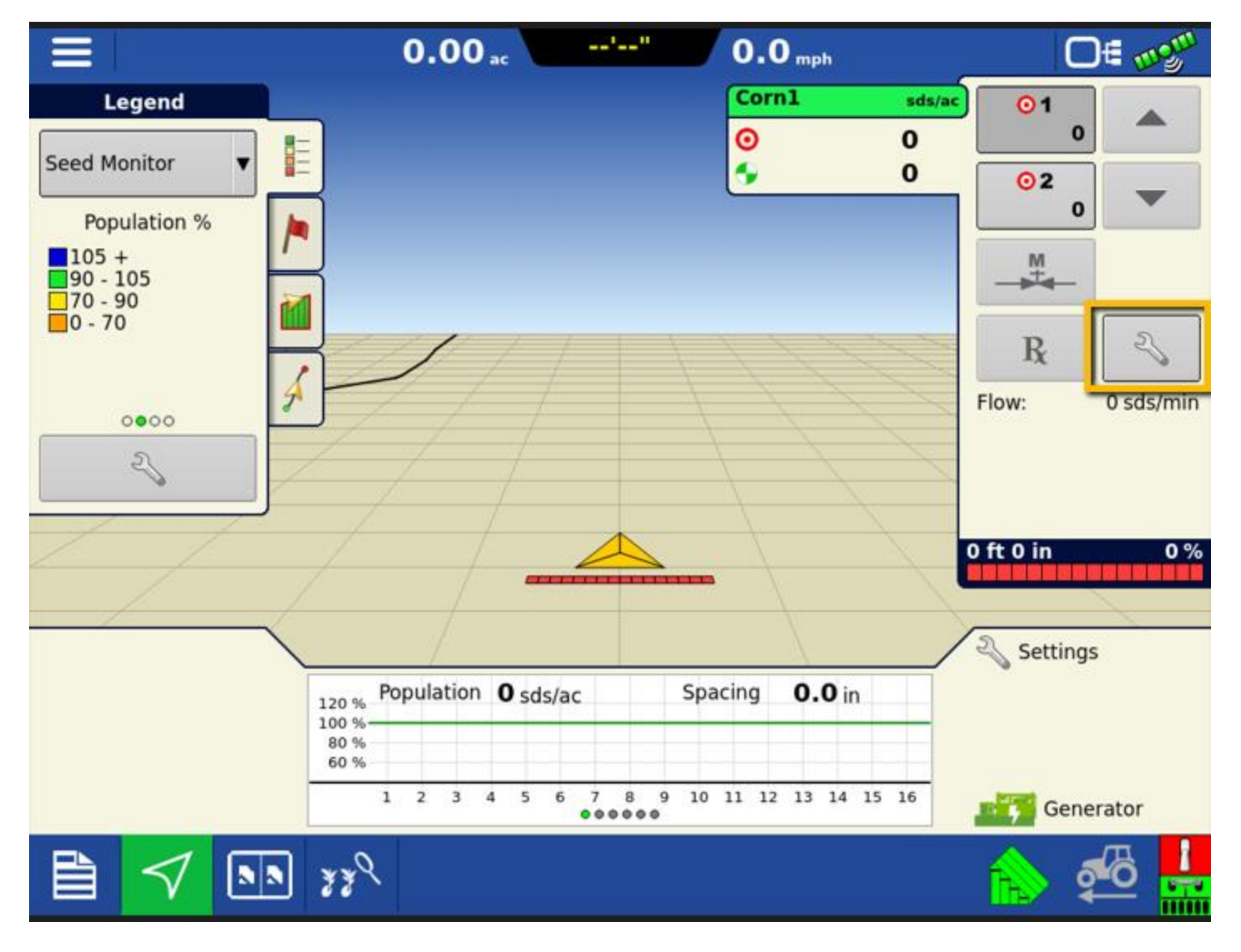

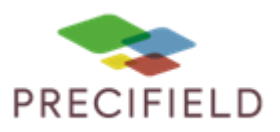

|                              |                       | 0.00 ac | '"           | 0.0 mph      | ⊕          |
|------------------------------|-----------------------|---------|--------------|--------------|------------|
| Lege                         | nd                    |         |              | Corn1 sds/ac | 01         |
| Seed Moni                    | 5                     | Rate C  | Control Sett | ings         |            |
| Popula                       | Rate Control          |         |              |              |            |
| 105 +<br>90 - 105<br>70 - 90 | Corn1 (sds)<br>Rate 1 | Rate 2  | Increment    | Minimum Flow | Rx         |
| 0 - 70                       | 0                     | 0       | 0            | 0 sds/min 🗐  |            |
| ० <b>०</b>                   |                       |         |              |              | 0 sds/min  |
|                              |                       |         |              |              | 0 %        |
|                              |                       |         |              |              | s<br>rator |
|                              | V 🔊 339               |         |              |              | 🏠 💑 쇪      |

2 - Cliquez sur le bouton d'import de fichiers de modulation (Dossier « Rx »)

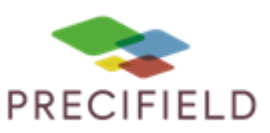

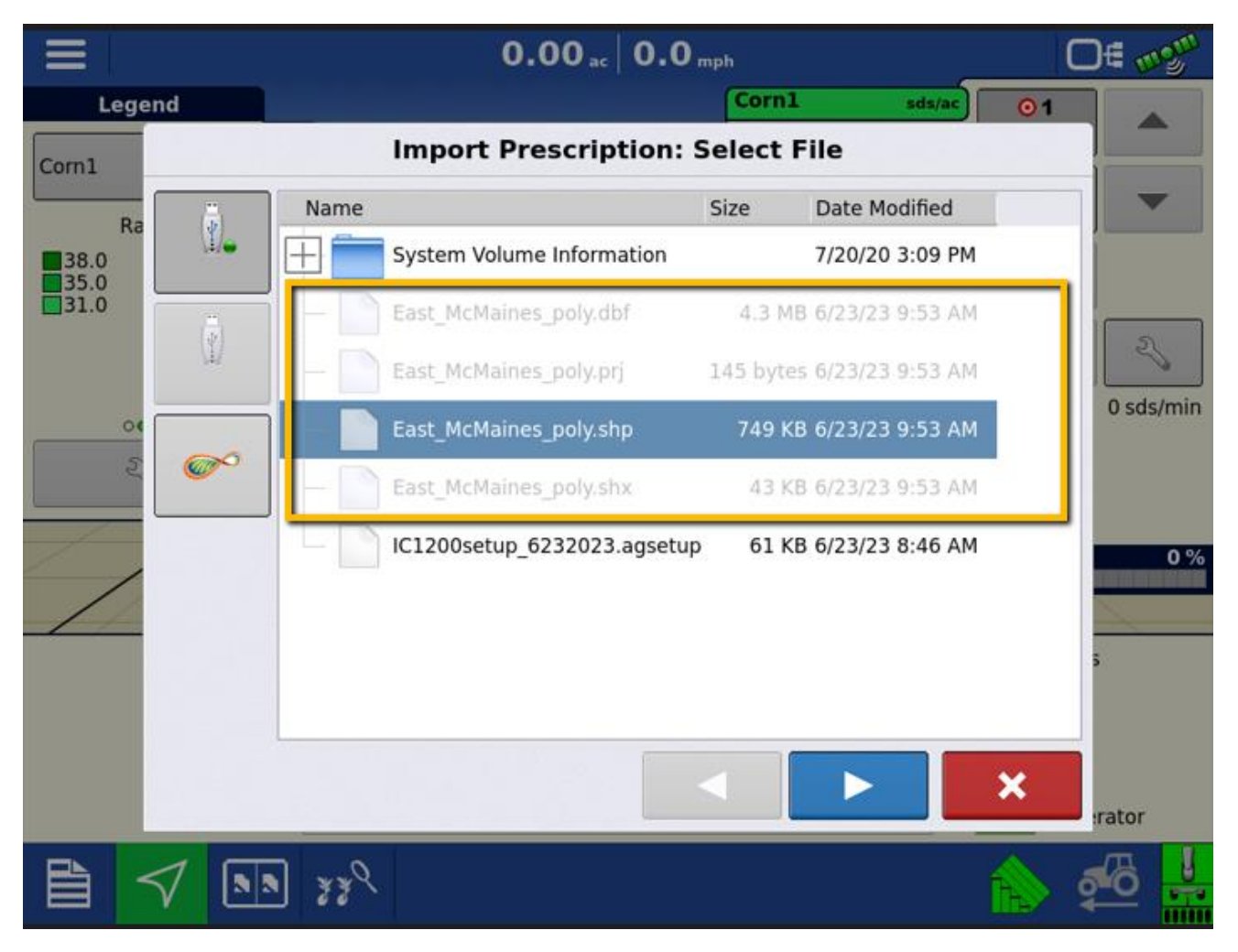

3 – Sélectionnez le fichier finissant en .shp correspondant à la carte de modulation que vous voulez importer

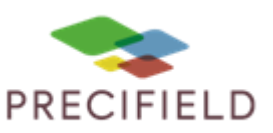

4 – Vérifier que la colonne sélectionnée correspond bien à celle contenant les valeurs à apporter. Les cartes de modulation générée sur MyPRECIfield ne contiennent qu'une colonne du nom du produit que vous souhaitez apporter, mais dans le cas ou vous auriez créé une carte manuellement, plusieurs colonnes peuvent apparaitre. Vous pouvez également définir une quantité par défaut, celle-ci sera utilise dans les cas ou la zone d'épandage est en dehors des zones présentent dans la carte. Cela permet aussi d'assurer un épandage lors de la perte du signal GPS.

|              | 0.00 ac           | 0.0 mph           | O€ mgm    |
|--------------|-------------------|-------------------|-----------|
| Lege         | end               | Corn1 sds/ac      | )1        |
| Corn1        | Import Prescripti | on: Select Column |           |
|              | Column:           | Column Preview    |           |
| 38.0<br>35.0 | Tgt_Rate_s ▼      | 31000.0000        |           |
| 31.0         | Product:          | 31000.0000        |           |
|              | Corn1             | 31000.0000        | 2         |
| 04           | Units:            | 31000.0000        | 0 sds/min |
| £            | seeds 🔻           | 31000.0000        |           |
|              | Default Rate:     | 31000 0000        |           |
| / /          | 35000 🗐           | 51000.0000        | 0 %       |
| //           |                   | 31000.0000        |           |
|              |                   | 31000.0000        | 5         |
|              |                   | 31000.0000        |           |
|              |                   | ×                 | rator     |
|              | V m 338           | <u>R</u>          |           |

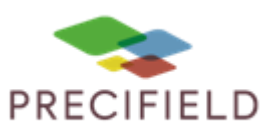

|       | 0.00 ac                       | <b>0.0</b> mph      | (                  | D∉ mgm                    |
|-------|-------------------------------|---------------------|--------------------|---------------------------|
| Lege  | nd                            | Corn1               | sds/ac 01          |                           |
| Corn1 | Import Prescription           | Modify Prescription | on                 |                           |
|       |                               | Scale:              |                    |                           |
| 38.0  |                               |                     | 100 % 🗐            |                           |
| 31.0  |                               | Minimum To Apply    |                    |                           |
|       | 1.17 1.10                     |                     | 31000 sds/ac 📗     | 2                         |
| 0     |                               | Maximum To Apply    |                    | 0 sds/min                 |
| E.    |                               |                     | 38000 sds/ac 🗐     |                           |
|       |                               |                     |                    | 0 %                       |
| //    | Original                      | Adjusted            | 7740541 4 - 4-     | 1                         |
|       | Total Area Applied: 107.84 ac | Total Area Applie   | d: 107.84 ac       | 5                         |
|       | Average Rate: 34684.91 sds/ac | Average Rat         | e: 34684.91 sds/ac |                           |
|       |                               |                     | ×                  |                           |
|       |                               |                     |                    | rator                     |
| AII A | V . 338                       |                     |                    | <b>₽</b> 0 <mark>↓</mark> |

5 – Sur l'écran suivant vous pouvez assigner une valeur minimum et maximum.

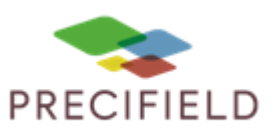

6 – Vous pouvez valider cette fenêtre. Votre carte de modulation est chargée et prête à être utilise sur votre console.